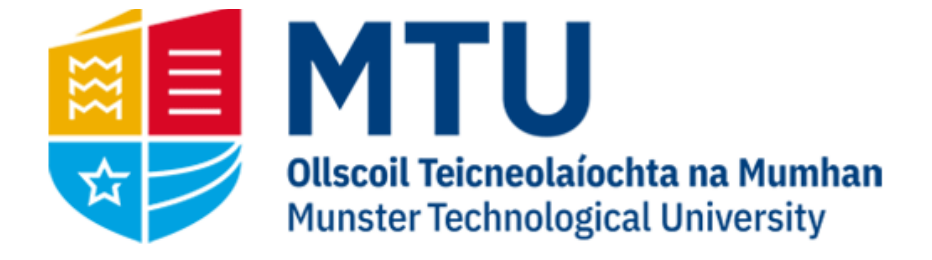

## ACTIVATING A SUBSTITUTE ON AGRESSO

Business World (M7)

This manual will walk you through setting up a substitute on Agresso Business World (M7)

## Setting up a substitute

If you are going to be absent and need to nominate another staff member as substitute for your tasks, you will need to do the following steps:

- If it is the first time this individual is going to be your substitute, you will first have to email <u>denis.cronin@mtu.ie</u> and request this user be added to your substitute options.
- 2. Once the user has been added, on your main screen, you should see, under 'Your Employment', an option 'Activate your substitutes'. Click here

| :=              |                             |  |
|-----------------|-----------------------------|--|
|                 |                             |  |
| Menu            |                             |  |
| No              | Your employment             |  |
| four employment | * Activate your substitutes |  |
| Common          |                             |  |
| Reports         |                             |  |

3. Here you can enter your Absence status and the dates you are going to be absent. Once you choose the 'I am currently out of office' status, you will be able to enter to and from dates for your absence. Hit Save.

| Activate your substitutes        |              |      |  |  |  |  |
|----------------------------------|--------------|------|--|--|--|--|
| Substitute date range            |              |      |  |  |  |  |
| WFuser                           |              |      |  |  |  |  |
| TEST                             |              |      |  |  |  |  |
| TEST (TEST)                      |              |      |  |  |  |  |
| Absence status *                 |              |      |  |  |  |  |
| I am currently out of the office |              | -    |  |  |  |  |
| Absence date from                | Absence date | e to |  |  |  |  |
|                                  |              |      |  |  |  |  |

Substitutes

4. On the lower part of the screen, your substitute should be listed. If you have multiple substitute options, you can select a different one from the 'Substitute' field. Clear the name that is there and hit the space bar. It should display all substitute options available to you.

If the line below is not present, or your substitute option is not listed, contact <u>denis.cronin@mtu.ie</u>

| Substitutes                 |             |              |                        |              |             |          |  |  |  |
|-----------------------------|-------------|--------------|------------------------|--------------|-------------|----------|--|--|--|
| Show only valid substitutes |             |              |                        |              |             |          |  |  |  |
|                             | Туре        | Element type | Substitute             | Valid from   | Valid until |          |  |  |  |
| ✓                           | * General 💌 |              | * DENIS CRONIN<br>DENC | * 26/05/2020 | 31/12/2020  | <b>^</b> |  |  |  |
| Add                         | Delete      |              |                        |              |             |          |  |  |  |